### **RPPOB AMPS SUPPLIER REGISTRIATION**

After typing <u>https://amps.dla.mil</u> into your browser, there is a small chance you will be prompted for a certificate. If this occurs, hit the Cancel button.

Log in with your DoD AMPS account credentials:

| ome Steve. Please select from one of the following                                                                                                    | g options.                                                                                                    |                                                                                                    |
|----------------------------------------------------------------------------------------------------|----------------------------------------------------------------------------------------------------|----------------------------------------------------------------------------------------------------|
| Attention:                                                                                                    |                                                                                                    |                                                                                                    |
| Administration Request or Update Access to an Application Request Removal of Your Access to an Application Update Your AMPS Profile Update AMPS Profile                                                                                                    |                                                                                                    | AMPS<br>Corner         Application<br>Roles         Admin<br>Roles         Direct<br>Reports           AMPS News: his transition is in the Transition Box on<br>Page Last Refreshed at: 04/28/2014 14:22:55 EDT<br>AMPS Version 13.0.4 (IDM 8.1.0.7)         Direct |
| Need Some<br>Guidance? Look at View Job Aids<br>the Job Aids                                                                                                    |                                                                                                    | Your Next Scheduled Revalidation Date is: 09/11/2014                                                                                                    |
| DLA and the AMPS team are introducing a new<br>You can use the new version ONLY after your<br>available applications in the list on the left si<br>Use the New AMPS link ONLY if you are an au                                                                                                    | w, enhanced version of AMPS.<br>application has migrated to the New AMPS. See the list of<br>de below.<br>thorized user of an application listed below:                                                                                                    |                                                                                                    |
| The following applications are available in<br>the New AMPS:                                                                                                    |                                                                                                    |                                                                                                    |
|                                                                                                    |                                                                                                    |                                                                                                    |
| BRGTS                                                                                                    |                                                                                                    |                                                                                                    |
| BRGTS<br>CERT                                                                                                    |                                                                                                    |                                                                                                    |
| BRGTS<br>CERT<br>COPA<br>CENNE                                                                                                    |                                                                                                    |                                                                                                    |
| BRGTS<br>CERT<br>COPA<br>CSWS<br>DASK                                                                                                    |                                                                                                    |                                                                                                    |
| BRGTS<br>CERT<br>COPA<br>CSWS<br>DASK<br>DDD                                                                                                    |                                                                                                    |                                                                                                    |
| BRGTS<br>CERT<br>COPA<br>CSWS<br>DASK<br>DDD<br>DFAS (not EBS DFAS)                                                                                                    |                                                                                                    |                                                                                                    |
| BRGTS<br>CERT<br>COPA<br>CSWS<br>DASK<br>DDD<br>DFAS (not EBS DFAS)<br>DORRA                                                                                                    |                                                                                                    |                                                                                                    |
| BRGTS<br>CERT<br>COPA<br>CSWS<br>DASK<br>DDD<br>DFAS (not EBS DFAS)<br>DORRA<br>DRU                                                                                                    |                                                                                                    |                                                                                                    |
| BRGTS<br>CERT<br>COPA<br>CSWS<br>DASK<br>DDD<br>DFAS (not EBS DFAS)<br>DORRA<br>DRU<br>EEO                                                                                                    | Perform the following tarks in the New ANDS only for                                                                                                    |                                                                                                    |
| BRGTS<br>CERT<br>COPA<br>CSWS<br>DASK<br>DDD<br>DFAS (not EBS DFAS)<br>DORRA<br>DRU<br>EEO<br>EPMT<br>EDU                                                                                                    | Perform the following tasks in the New AMPS only for<br>the applications in the list to the left:                                                                                                    |                                                                                                    |
| BRGTS<br>CERT<br>COPA<br>CSWS<br>DASK<br>DDD<br>DFAS (not EBS DFAS)<br>DORRA<br>DRU<br>EEO<br>EPMT<br>FUSION<br>HAZMAT                                                                                                    | Perform the following tasks in the New AMPS only for<br>the applications in the list to the left:                                                                                                    |                                                                                                    |
| BRGTS<br>CERT<br>COPA<br>CSWS<br>DASK<br>DDD<br>DFAS (not EBS DFAS)<br>DORRA<br>DRU<br>EEO<br>EPMT<br>FUSION<br>HAZMAT<br>MAPAD                                                                                                    | Perform the following tasks in the New AMPS only for<br>the applications in the list to the left:<br>Request a Role in New AMPS<br>Anoroxe a Role in New AMPS                                                                                                    |                                                                                                    |
| BRGTS<br>CERT<br>COPA<br>CSWS<br>DASK<br>DDD<br>DFAS (not EBS DFAS)<br>DORRA<br>DRU<br>EEO<br>EPMT<br>FUSION<br>HAZMAT<br>MAPAD<br>MBRT                                                                                                    | Perform the following tasks in the New AMPS only for<br>the applications in the list to the left:<br>Request a Role in New AMPS<br>Approve a Role in New AMPS<br>Remove a Role in New AMPS                                                                                                    |                                                                                                    |
| BRGTS<br>CERT<br>COPA<br>CSWS<br>DASK<br>DDD<br>DFAS (not EBS DFAS)<br>DORRA<br>DRU<br>EEO<br>EPMT<br>FUSION<br>HAZMAT<br>MAPAD<br>MBRT<br>MSDS                                                                                                    | Perform the following tasks in the New AMPS only for the applications in the list to the left:         Request a Role in New AMPS         Approve a Role in New AMPS         Remove a Role in New AMPS         View Job Aids = AMPS Documentation in New AMPS                                                             |                                                                                                    |
| BRGTS<br>CERT<br>COPA<br>CSWS<br>DASK<br>DDD<br>DFAS (not EBS DFAS)<br>DORRA<br>DRU<br>EEC<br>EPMT<br>FUSION<br>HAZMAT<br>MAPAD<br>MBRT<br>MSDS<br>NEMO                                                                                                    | Perform the following tasks in the New AMPS only for the applications in the list to the left:         Request a Role in New AMPS         Approve a Role in New AMPS         Remove a Role in New AMPS         View Job Aids = AMPS Documentation in New AMPS         Update AMPS Profile = My Information in New AMPS    |                                                                                                    |
| BRGTS       CERT       COPA       CSWS       DASK       DDD       DFAS (not EBS DFAS)       DORRA       DRU       EEO       EPMT       FUSION       HAZMAT       MAPAD       MBRT       MSDS       NEMO                                                                                                    | Perform the following tasks in the New AMPS only for the applications in the list to the left:         Request a Role in New AMPS         Approve a Role in New AMPS         Remove a Role in New AMPS         View Job Aids = AMPS Documentation in New AMPS         Update AMPS Profile = My Information in New AMPS    |                                                                                                    |
| BRGTS         CERT         COPA         CSWS         DASK         DDD         DFAS (not EBS DFAS)         DORRA         DRU         EEO         EPMT         FUSION         HAZMAT         MAPAD         MBRT         MSDS         NEMO         NSN         OZONE                                                                                                    | Perform the following tasks in the New AMPS only for<br>the applications in the list to the left:         Request a Role in New AMPS         Approve a Role in New AMPS         Remove a Role in New AMPS         View Job Aids = AMPS Documentation in New AMPS         Update AMPS Profile = My Information in New AMPS |                                                                                                    |
| BRGTS         CERT         COPA         CSWS         DASK         DDD         DFAS (not EBS DFAS)         DORRA         DRU         EEO         EPMT         FUSION         HAZMAT         MAPAD         MBRT         MSDS         NEMO         NSN         QZONE         PART                                                                                                    | Perform the following tasks in the New AMPS only for<br>the applications in the list to the left:         Request a Role in New AMPS         Approve a Role in New AMPS         Remove a Role in New AMPS         View Job Aids = AMPS Documentation in New AMPS         Update AMPS Profile = My Information in New AMPS |                                                                                                    |
| BRGTS         CERT         COPA         CSWS         DASK         DDD         DFAS (not EBS DFAS)         DORRA         DRU         EEO         EPMT         FUSION         HAZMAT         MAPAD         MBRT         MSDS         NEMO         NSN         QZONE         PART         PPS         PS                                                                               | Perform the following tasks in the New AMPS only for<br>the applications in the list to the left:         Request a Role in New AMPS         Approve a Role in New AMPS         Remove a Role in New AMPS         View Job Aids = AMPS Documentation in New AMPS         Update AMPS Profile = My Information in New AMPS |                                                                                                    |
| BRGTS         CERT         COPA         CSWS         DASK         DDD         DFAS (not EBS DFAS)         DORRA         DRU         EEO         EPMT         FUSION         HAZMAT         MAPAD         MBRT         MSDS         NEMO         NSN         OZONE         PART         PPS         RDT         DUT                                                                  | Perform the following tasks in the New AMPS only for<br>the applications in the list to the left:         Request a Role in New AMPS         Approve a Role in New AMPS         Remove a Role in New AMPS         View Job Aids = AMPS Documentation in New AMPS         Update AMPS Profile = My Information in New AMPS |                                                                                                    |
| BRGTS         CERT         COPA         CSWS         DASK         DDD         DFAS (not EBS DFAS)         DORRA         DRU         EEO         EPMT         FUSION         HAZMAT         MAPAD         MBRT         MSDS         NEMO         NSN         OZONE         PART         PPS         RDT         RHOLD         BRPOR                                                  | Perform the following tasks in the New AMPS only for<br>the applications in the list to the left:         Request a Role in New AMPS         Approve a Role in New AMPS         Remove a Role in New AMPS         View Job Aids = AMPS Documentation in New AMPS         Update AMPS Profile = My Information in New AMPS |                                                                                                    |
| BRGTS         CERT         COPA         CSWS         DASK         DDD         DFAS (not EBS DFAS)         DORRA         DRU         EEO         EPMT         FUSION         HAZMAT         MAPAD         MBRT         MSDS         NEMO         NSN         OZONE         PART         PPS         RDT         RHOLD         RPPOB                                                  | Perform the following tasks in the New AMPS only for<br>the applications in the list to the left:         Request a Role in New AMPS         Approve a Role in New AMPS         Remove a Role in New AMPS         View Job Aids = AMPS Documentation in New AMPS         Update AMPS Profile = My Information in New AMPS |                                                                                                    |
| BRGTS         CERT         COPA         CSWS         DASK         DDD         DFAS (not EBS DFAS)         DORRA         DRU         EEO         EPMT         FUSION         HAZMAT         MAPAD         MBRT         MSDS         NEMO         NSN         OZONE         PART         PPS         RDT         RHOLD         RPPOB         SARDATA                                  | Perform the following tasks in the New AMPS only for<br>the applications in the list to the left:         Request a Role in New AMPS         Approve a Role in New AMPS         Remove a Role in New AMPS         View Job Aids = AMPS Documentation in New AMPS         Update AMPS Profile = My Information in New AMPS |                                                                                                    |
| BRGTS         CERT         COPA         CSWS         DASK         DDD         DFAS (not EBS DFAS)         DORRA         DRU         EEO         EPMT         FUSION         HAZMAT         MAPAD         MBRT         MSDS         NEMO         NSN         OZONE         PART         PPS         RDT         RHOLD         RPPOB         SARDATA         SCRAT         V-UMBRELLA | Perform the following tasks in the New AMPS only for the applications in the list to the left:         Request a Role in New AMPS         Approve a Role in New AMPS         Remove a Role in New AMPS         New Job Aids = AMPS Documentation in New AMPS         Update AMPS Profile = My Information in New AMPS     |                                                                                                    |

# STEP 1

| Defense Logistics Agency                                                                                                    |
|----------------------------------------------------------------------------------------------------|
| Single Sign-On Authentication                                                                                                    |
| You are accessing a U.S. Government (USG) Information System (IS) that is provided for USG-<br>authorized use only.                                                                                                    |
| By using this IS (which includes any device attached to this IS), you consent to the following<br>conditions:                                                                                                    |
| <ul> <li>The USG routinely intercepts and monitors communications on this IS for purposes including,<br/>but not limited to, penetration testing, COMSEC monitoring, network operations and defense,<br/>personnel misconduct (PM), law enforcement (LE), and counterintelligence (CI) investigations.</li> </ul>                                                                                                    |
| <ul> <li>At any time, the USG may inspect and seize data stored on this IS.</li> </ul>                                                                                                    |
| <ul> <li>Communications using, or data stored on, this IS are not private, are subject to routine<br/>monitoring, interception, and search, and may be disclosed or used for any USG-authorized<br/>purpose.</li> </ul>                                                                                                    |
| <ul> <li>This IS includes security measures (e.g., authentication and access controls) to protect USG interests—not for your personal benefit or privacy.</li> </ul>                                                                                                    |
| <ul> <li>Notwithstanding the above, using this IS does not constitute consent to PM, LE, or CI investigative searching or monitoring of the content of privileged communications, or work product, related to personal representation or services by attorneys, psychotherapists, or clergy, and their assistants. Such communication and work product are private and confidential. See <u>User Agreement</u> for details.</li> </ul> |

| ST         | FΡ | 2 |
|------------|----|---|
| <b>J</b> I |    | ~ |

| Defense Logistics Agency Single Sign-On Authentication                                                                                                    |
|----------------------------------------------------------------------------------------------------|
| First Time User? Click Here to Register Use this option to register if you have never had a DLA account or if you have access to an existing DLA application but have not registered in AMPS.      Forgot your User ID? Click Here Use this option if you have registered with AMPS in the past but cannot remember your DLA assigned User ID. |
| Password Logn                                                                                                    |
| Need Help? Contact the DLA Enterprise Help Desk at <u>DLAEnterpriseHelpDesk@dia.mil</u> ,<br>or toll free 855-DLA-0001 (855-352-0001)                                                                                                    |
| Accessibility Help and Information                                                                                                    |
|                                                                                                    |
|                                                                                                    |
|                                                                                                    |

## STEP 3

#### Review the DLA Privacy Act Statement and click "Accept" to continue.

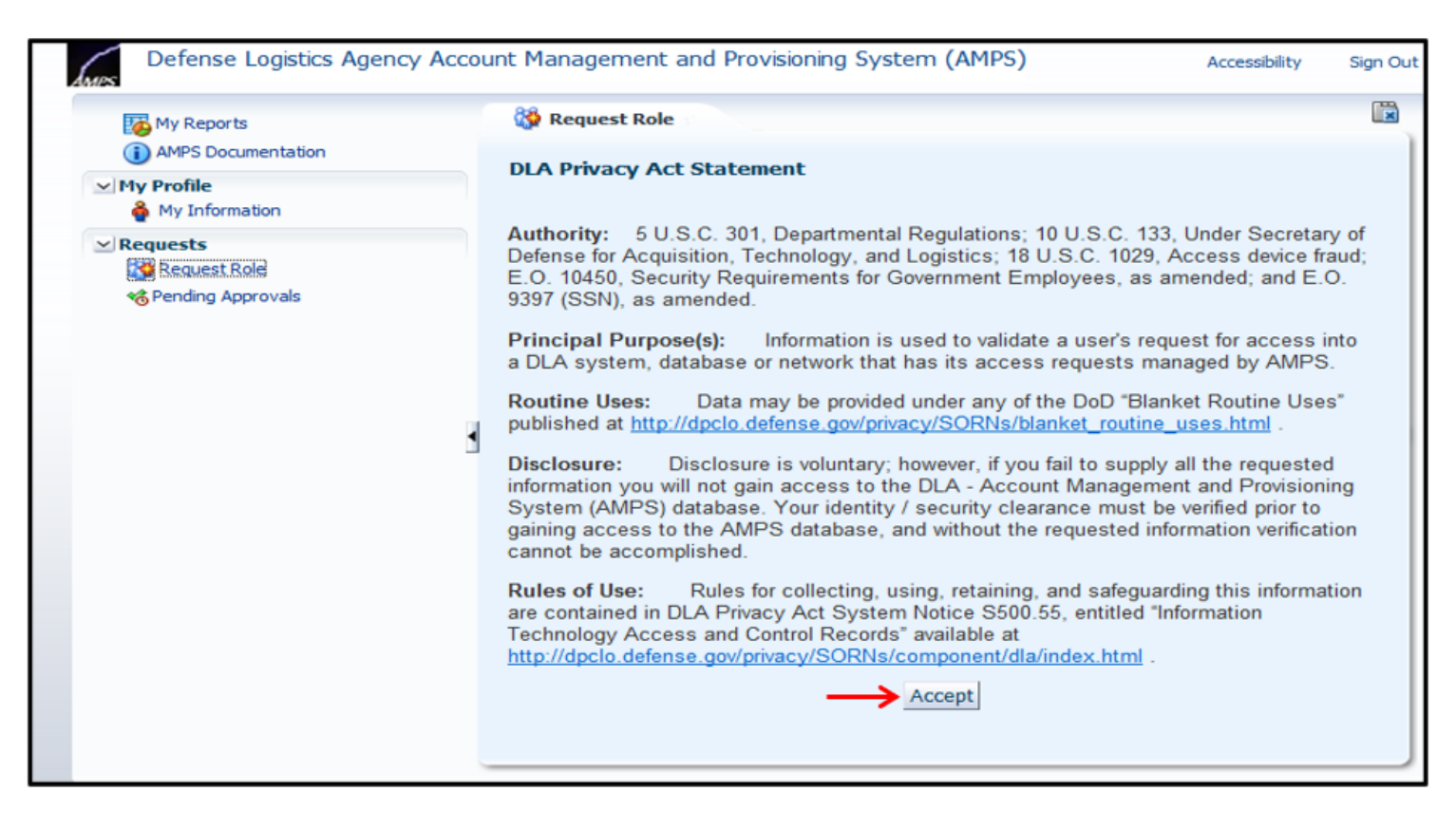

### **STEP 4**

STEP 4 Select the "Request Role" link under the "Requests" heading:

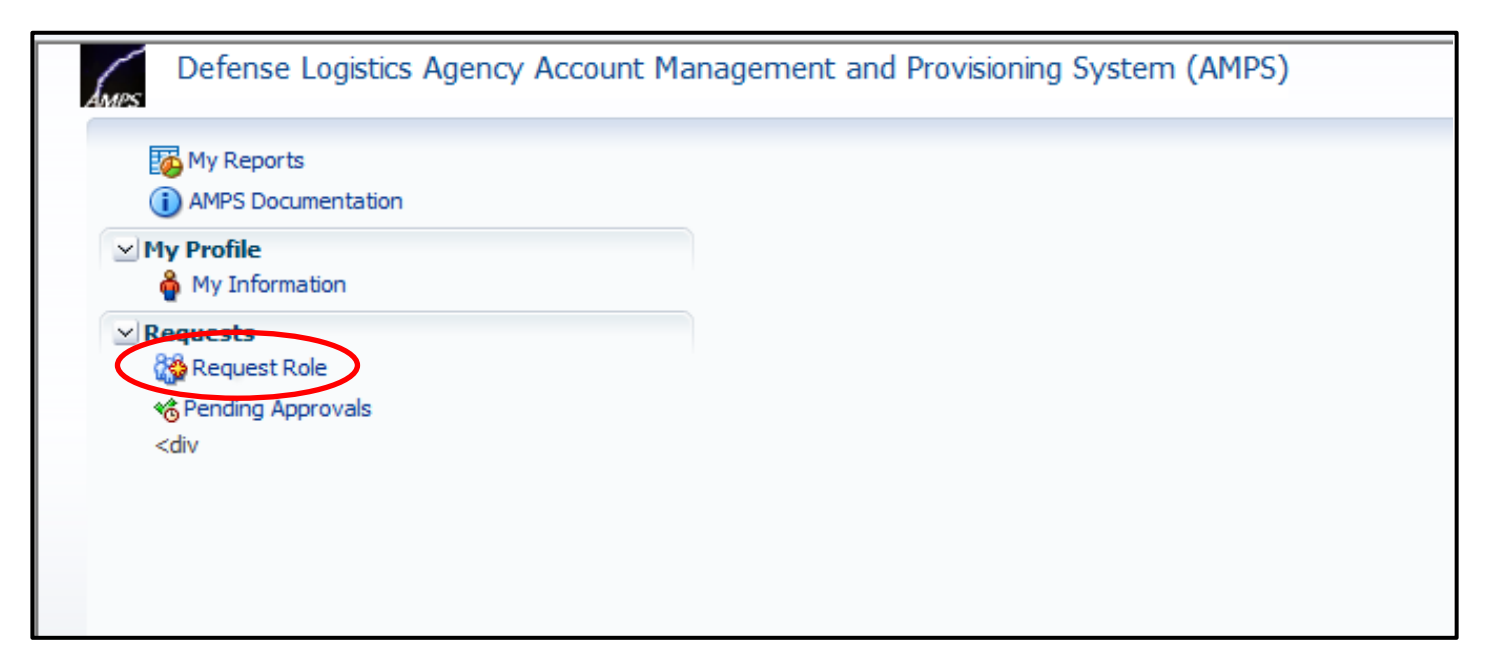

Complete all required "Organization Information" and "Supervisor Information" fields. Click "Next"

| My Reports     MPS Documentation     My Profile     My Information | User Information                                                                                               | -<br>ummary                                                                       | Cancel Next |
|--------------------------------------------------------------------|----------------------------------------------------------------------------------------------------|-----------------------------------------------------------------------------------|-------------|
| y Requests<br>S Request Role<br>S Pending Approvals                | User ID<br>• First Name<br>Middle Name<br>• Last Name<br>EDIPI<br>• Email<br>Title<br>Annual Revalidation Date | User Type Vendor<br>* Country<br>of<br>Citizenship                                |             |
|                                                                    | Contact Information Official Telephone Official Fax DSN Phone DSN Fax Mobile Site                              | Office/Cube Street PO Box City State Postal Code Country United States of America | •           |

### **STEP 6**

In the "Browse Roles by Application" section, click on the "DLA Enterprise Applications" category. The "RPPOB Prod - RPPOB Vendor RPPOB-100" role should appear at the bottom of the screen. Click the "-->" button to move the role into the "Selected Role" area. Click "Next".

| Home My Information × Request Role ×                                                                                   |                        |
|----------------------------------------------------------------------------------------------------|------------------------|
|                                                                                                    | Cancel Back Next       |
| User Information Select Roles Justification Summary                                                                    |                        |
| Browse Roles by Application                                                                                            | Search Roles           |
| V DIA Aviation Applications                                                                                            | Role Name RPPOR        |
| MSDS                                                                                                    |                        |
| <b>UDLA Enterprise Applications</b>                                                                                    | Role Description       |
| BRGTS                                                                                                    | Enterprise Application |
| CSWS                                                                                                    | Application            |
| DLA Disposition                                                                                                    | Environment            |
| RPPOB                                                                                                    |                        |
| SMS                                                                                                    |                        |
| STORES                                                                                                    | Search Reset           |
|                                                                                                    |                        |
| EBS Production                                                                                                    |                        |
|                                                                                                    |                        |
| IGIRDER                                                                                                    |                        |
| out-the put-                                                                                                    |                        |
| Display Admin Balas (for Supervisor and Approval Access)                                                               |                        |
| Display Admin Roles (for Supervisor and Approval Access)                                                               |                        |
| Role Name                                                                                                    | dam Gamel              |
| SRGTS Vendor Prod - Boeing Rights Guard Tracker for Vendo     Scover Vendor Prod - Customer Service Web Site for Vendo |                        |
| DIA Disposition Prod - BO NON_SASP Customer DDS-601                                                                    | s-supplier             |
| DIA Disposition Prod - ETID Customer DDS-514                                                                           |                        |
| DI A Disposition Prod - RTD Customer DDS-413                                                                           |                        |
| RPPOB Prod - RPPOB Vendor RPPOB-100                                                                                    |                        |
| SMS Prod - External Email Notification User SMS-201                                                                    |                        |
| SMS Prod - External Sales User SMS-200                                                                                 |                        |
| STORES Prod - Customer- Iraq Kuwait and Jordan STORES                                                                  | -070                   |
| STORES Prod - Customer-Afghanistan STORES-072                                                                          |                        |

Enter the required Justification, along with any Optional Information and attachments. \*Important: A CAGE code must be entered in the 'Role Attributes' area at the bottom. Click 'Next' when finished.

| AMPS Documentation                              | 🔯 Request Role                                                   |                                                                                                    |                         |       | a sula du       |  |
|-------------------------------------------------|------------------------------------------------------------------|----------------------------------------------------------------------------------------------------|-------------------------|-------|-----------------|--|
| ⊻ My Profile                                    | User Information Select Roles Justi                              | fication Summary                                                                                         |                         |       | Cancel Back Nei |  |
| 🏺 My Information                                | Request Justification & Supporting Deta                          | sis                                                                                                    |                         |       |                 |  |
| ✓ Requests<br>Request Role<br>Rending Approvals | * Justification                                                  |                                                                                                    | Optional<br>Information |       |                 |  |
|                                                 | Attachment 1                                                     | Browse                                                                                                   |                         |       |                 |  |
|                                                 | Attachment 2                                                     | Browse                                                                                                   |                         |       |                 |  |
|                                                 |                                                                  | Attachment 3 Browse Enter Cage Code Attachments must be PDF files, smaller than 2MB each Role Attributes |                         |       |                 |  |
|                                                 | Attachment 3<br>Attachments must b<br>Role Attributes            | Browse<br>be PDF files, smaller than 2MB ea                                                              | ch Enter Cag            |       |                 |  |
|                                                 | Attachment 3<br>Attachments must b<br>Role Attributes<br>Role(s) | Browse<br>be PDF files, smaller than 2MB ea                                                              | ch Attribute            | Value | Require         |  |

### **STEP 8**

Review the information on the "Role Request Summary" page.

If all of the information is correct, click the "Submit" button to complete the role request.